# Linksys telefonní adapter Model: PAP2T

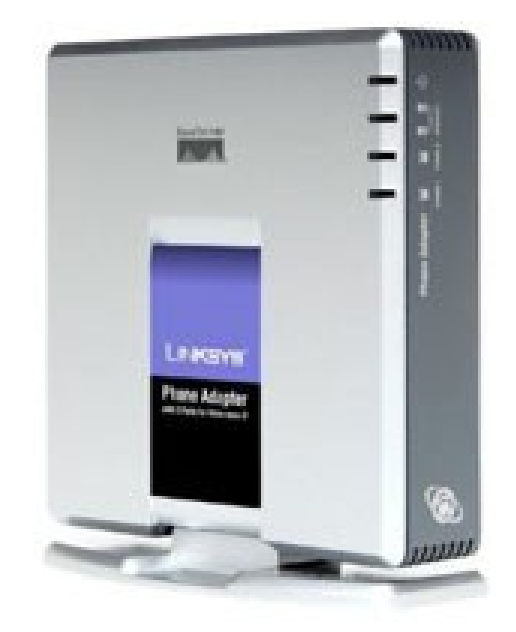

Instalační a konfigurační příručka

## Sítové požadavky instalace.

## 1. Prosím zkontrolujte jestli v balení jsou následující součástky:

- A). Linksys PAP2T
- B). Ethernetový kabel
- C). PAP2T rychlý průvodce instalací
- D). 5 Voltový napájecí adapter

## 2. Budete potřebovat:

- A). Jeden telefon(nebo fax)
- B). Připojení k internetu

## 3. Propojení síťových zařízení s ethernetovým kabelem:

- A). Vypněte všechna zařízení, které budete propojovat: Switch a PAP2T
- B). Připojte sítový(ethernetový) kabel s RJ45 do Ethernet portu na PAP2T a druhý konec do switche.
- C). Připojte napájecí adapter do zdířky označené "Power 5V".
- D). Připojte kabel s koncovkou RJ11 do portu označeném "Phone 1" na PAP2T.
- E). Připojte druhy konec kabelu s koncovkou RJ11 do telefonu(nebo faxu).
- F). Nyní můžete všechna zařízení zapnout do el. sítě.

## Nastavení síťových služeb pro PAP2T

Před konfiguraci PAP2T si musíte zjistit následující informace, aby jste mohl nakonfigurovat Linksys PAP2T přes webové rozhraní.

- 1. Aby brána Linksys PAP2T fungoval správně, tak mu musíte přidělit IP adresu, která je jedinečná ve Vaší síti v případě, že Vaše sít je natována za veřejnou IP adresu. V případě, že Linksysu přidělíte veřejnou IP adresu, tak tato IP adresa musí byt jedinečná v celém internetu.(Jestli doma máte počítač, tak musíte mít dvě IP adresy, aby brana PAP2T pracoval správně)
- 2. Je třeba zjistit jestli Vám Váš poskytovatel přiděluje IP adresu pomoci DHCP serveru nebo máte přidělenou IP adresu staticky(musíte zjistit: IP adresu, síťovou masku a IP adresu brány a DNS servery).

## **3.** a) Mate IP adresu přidělenou pomocí DHCP

Jestliže je přidělena IP adresa PAP2T pomoci DHCP, musíte si zjistit jaká IP adresa byla PAP2T přidělena. IP adresu vyzjistíte následovně:

- Zvedněte sluchátko od telefonu.
- Stiskněte čtyřikrát symbol \* (hvězdička).
- Po vyslechnutí hlášky "Configuration menu" vyťukejte číslo 110 a potvrďte symbolem #. Následně Vám PAP2T sdělí IP adresu, která mu byla přidělena.

Pak položte sluchátko.

## b) Mate statickou IP adresu

Jestliže PAP2T bude používat statickou IP adresu, tak ji musíte na PAP2T nastavit. Nastavení IP adresy a ostatních síťových parametru provedete následovně:

## Vypněte používaní DHCP:

- Zvedněte sluchátko od telefonu.
- Stiskněte čtyřikrát symbol \* (hvězdička).

- Po vyslechnutí hlášky "Configuration menu" vyťukejte číslo 101 a potvrďte symbolem #. Následně zadejte číslo 0 a potvrďte symbolem #. Dále zadejte číslo 1.

Výše uvedeným postupem vypnete používaní DHCP.

### Nastavte pevnou IP adresu:

Vyťukejte číslo 111 a potvrď te symbolem #. Pomocí klávesnice vložte IP adresu(Použijte symbol \*(hvězdička) místo symbol . (tečka)) a potvrď te symbolem #. Dále zadejte číslo 1.

### Příklad:

Pokud si přejete nastavit IP adresu telefonu 192.168.1.105 tak zadáte následující kombinaci: 111#192\*168\*1\*105#1.

#### Nastavte síťovou masku:

Vyťukejte číslo 121 a potvrď te symbolem #. Pomocí klávesnice vložte síťovou masku (Použijte symbol \*(hvězdička) místo symbol . (tečka)) a potvrď te symbolem #. Dále zadejte číslo 1.

#### Příklad:

Pokud si přejete nastavit síťovou masku telefonu 255.255.255.0 tak zadáte následující kombinaci: 121#255\*255\*255\*0#1.

## Nastavte IP adresu výchozí brány:

Vyťukejte číslo 131 a potvrďte symbolem #. Pomocí klávesnice vložte IP adresu výchozí brány (Použijte symbol \*(hvězdička) místo symbol . (tečka)) a potvrďte symbolem #. Dále zadejte číslo 1.

### Příklad:

Pokud si přejete nastavit IP adresu výchozí brány telefonu na 192.168.1.1 tak zadáte následující kombinaci: 131#192\*168\*1\*1#1.

## Nastavte pevnou IP adresu DNS serveru:

Vyťukejte číslo 161 a potvrďte symbolem #. Pomocí klávesnice vložte IP adresu DNS serveru (Použijte symbol \*(hvězdička) místo symbol . (tečka)) a potvrďte symbolem #. Dále zadejte číslo 1.

#### Příklad:

Pokud si přejete nastavit IP adresu DNS serveru telefonu na 81.30.225.2 tak zadáte následující kombinaci: 161#81\*30\*225\*2#1.

Nyní položte sluchátko. Po položení sluchátka se Vámi zadané změny uloží.

**Poznámka:** V případe, že byste v průběhu zadávaní položil telefon, tak musíte před zadání výše uvedených kombinací vyťukat znova \*\*\*\*.

Nezapomeňte po nastaveni telefonu přes "Hlasové menu" ješte přes web rozhraní doplnit sekundární DNS server.

## Zadání sekundárního DNS serveru přes webové rozhraní:

- Otevřete ve Vašem webovém prohlížeči odkaz http://Vaše\_IP\_adresa/admin/advanced ("Vaše\_IP\_adresa" nahradíte IP adresou, kterou jste zjistil pomoci hlasového menu nebo byla zadána pře hlasové menu)
- V prohlížeči uvidíte tabulkové uživatelské rozhraní. Vyberete záložku System, ve které do položky Secondary DNS: vyplníte Váš sekundární DNS server.
- 3. Vyberte Submit All Change tlačítko pro uložení nastavení.

## Nastavení SIP služby

1. Otevřete ve Vašem webovém prohlížeči odkaz

**http://Vaše\_IP\_adresa/admin/advanced** ("Vaše\_IP\_adresa" nahradíte IP adresou, kterou jste zjistil pomoci hlasového menu)

2. V prohlížeči uvidíte tabulkové uživatelské rozhraní. Vyberete záložku **Line 1**, ve které provedete konfiguraci služby.

3. Příkladové nastavení pro ha-loo je uvedeno níže:

- Nastavení User ID. Vyplníte Vaše číslo. Takže jestli Vaše číslo je 552305321 tak do tohoto polička vyplníte 552305321.
- Nastavení **Password** do tohoto pole zadáte Vaše heslo.
- Nastaveni Proxy do tohoto pole zadáte: ustredna.ha-vel.cz
- 4. Vyberte **Submit All Change** tlačítko pro uložení nastavení.

| Proxy and Registration |                       |                    |                               |            |
|------------------------|-----------------------|--------------------|-------------------------------|------------|
|                        | Proxy:                | ustredna.ha-vel.cz | Use Outbound Proxy:           | no 💌       |
| 1                      | Outbound Proxy:       |                    | Use OB Proxy In<br>Dialog:    | yes 💌      |
| 1                      | Register:             | yes 💌              | Make Call Without Reg         | no 💌       |
| 1                      | Register Expires:     | 3600               | Ans Call Without Reg:         | no 💌       |
| 1                      | Use DNS SRV:          | no 💌               | DNS SRV Auto Prefix:          | no 💌       |
|                        | Proxy Fallback Intvl: | 3600               | Proxy Redundancy<br>Method:   | Normal 🗾   |
| 1                      | Voice Mail Server:    |                    | Mailbox Subscribe<br>Expires: | 2147483647 |
| Subscriber Information |                       |                    |                               |            |
|                        | Display Name:         | 552305380          | User ID:                      | 552305380  |
| 1                      | Password:             | ******             | Use Auth ID:                  | no 💌       |

Obr. 6) Nastavení SIP služby

## Rozšířené možnosti nastavení PAP2T

## Nastavení kodeku a velikosti RTP paketů pro službu ha-loo.

1. Otevřete ve Vašem webovém prohlížeči odkaz

**http://Vaše\_IP\_adresa/admin/advanced** ("Vaše\_IP\_adresa" nahradíte IP adresou, kterou jste zjistil pomoci hlasového menu)

2. V prohlížeči uvidíte tabulkové uživatelské rozhraní. Vyberete záložku **SIP**, ve které provedete konfiguraci nastavení velikosti RTP paketů . V položce **RTP Packet Size:** nastavte hodnotu na **0.020**.

| RTP Parameters    |       |                   |       |
|-------------------|-------|-------------------|-------|
| RTP Port Min:     | 16384 | RTP Port Max:     | 16482 |
| RTP Packet Size:  | 0.020 | Max RTP ICMP Err: | 0     |
| RTCP Tx Interval: | 0     | No UDP Checksum:  | no 💌  |
| Stats In BYE:     | no 💌  |                   |       |

Obr. 7) Nastavení velikosti RTP paketu

3. Nastavení kodeku provede v záložce **Line 1**. Položku **Preferred Codec:** nastavte na hodnotu **G711a** a položku **Use Pref Codec Only:** na hodnotu **yes**.

| Audio Configuration |                     |         |                      |          |
|---------------------|---------------------|---------|----------------------|----------|
|                     | Preferred Codec:    | G711a 💌 | Silence Supp Enable: | no 💌     |
|                     | Use Pref Codec Only | yes 🔻   | Silence Threshold:   | medium 💌 |
|                     | G729a Enable:       | yes 🔻   | Echo Canc Enable:    | yes 💌    |

Obr. 8) Nastavení kodeku G.711a

V případě problému s kvalitou hovoru(při rozhovoru nejdou slyšet části slov) nastavte položku **Preferred Codec:** na hodnotu **G729a** a položku **Use Pref Codec Only:** na hodnotu **yes** dále nastavte položku **Network Jitter Level:** na hodnotu **extremely high.** 

| Audio Configuration<br>P<br>U<br>G | referred Codec:<br>Ise Pref Codec Only<br>729a Enable: | G729a V<br>yes V<br>yes V | Silence Supp Enable:<br>Silence Threshold:<br>Echo Canc Enable: | no 💌<br>medium 💌<br>yes 💌 |  |
|------------------------------------|--------------------------------------------------------|---------------------------|-----------------------------------------------------------------|---------------------------|--|
| Obr. 9) Nastavení kodeku G.729a    |                                                        |                           |                                                                 |                           |  |
| Network Settings                   |                                                        |                           |                                                                 |                           |  |
| S<br>V<br>R<br>V                   | alue:<br>TP TOS/DiffServ<br>'alue:                     | 0x68                      | Network Jitter Level:<br>Jitter Buffer<br>Adjustment:           | extremely high 💌          |  |

Obr. 10) Nastavení Jitteru

## 4. Vyberte **Submit All Change** tlačítko pro uložení nastavení. **Nastavení číslovacího plánu:**

## 1. Otevřete ve Vašem webovém prohlížeči odkaz

http://Vaše\_IP\_adresa/admin/advanced ("Vaše\_IP\_adresa" nahradíte IP adresou, kterou jste zjistil pomoci hlasového menu)

2. V prohlížeči uvidíte tabulkové uživatelské rozhraní. Vyberete záložku **Line 1** ve které provedete konfiguraci číslovacího plánu. Do položky **Dial Plan:** zadejte následující řetězec: (112|15x|11[0-1,3-9]x|1[0,2-4,6-9]xx|[2-9]xxxxxxxS0|0x.)

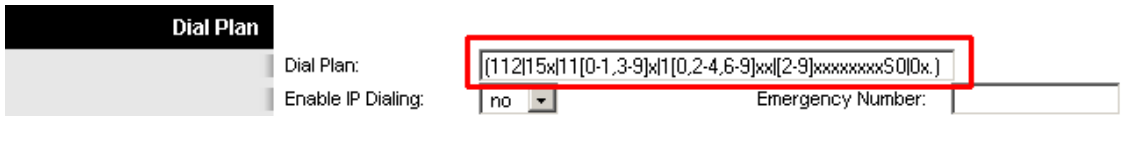

Obr. 11) Číslovací plán

## Nastavení českých oznamovacích tonů:

1. Otevřete ve Vašem webovém prohlížeči odkaz

http://Vaše\_IP\_adresa/admin/advanced ("Vaše\_IP\_adresa" nahradíte IP adresou, kterou jste zjistil pomoci hlasového menu)

V prohlížeči uvidíte tabulkové uživatelské rozhraní. Vyberete záložku Regional, ve které provedete konfiguraci oznamovacích tonů. Nastavte položky Dial Tone: na hodnotu 425@-10;30(0.33/0.33/1,0.66/0.66/1), Busy Tone: na hodnotu 425@-10;10(0.33/0.33/1) a Ring Back Tone: na hodnotu 425@-10;60(1/4/1).

| Call Progress Tones |                           |                                     |
|---------------------|---------------------------|-------------------------------------|
|                     | Dial Tone:                | 425@-10;30(0.33/0.33/1,0.66/0.66/1) |
|                     | Second Dial Tone:         | 420@-19,520@-19;10(*/0/1+2)         |
|                     | Outside Dial Tone:        | 420@-16;10(*/0/1)                   |
|                     | Prompt Tone:              | 520@-19,620@-19;10(*/0/1+2)         |
|                     | Busy Tone:                | 425@-10;10(0.33/0.33/1)             |
|                     | Reorder Tone:             | 480@-19,620@-19;10(.25/.25/1+2)     |
| Off Hook W<br>Tone: | Off Hook Warning<br>Tone: | 480@-10,620@0;10(.125/.125/1+2)     |
|                     | Ring Back Tone:           | 425@-10;60(1/4/1)                   |
|                     |                           |                                     |

Obr. 12) Nastavení českých oznamovacích tonů:

3. Vyberte Submit All Change tlačítko pro uložení nastavení.

## <u>Nastavení Linksysu PAP2T v případě, že používáte privátní IP adresu(brana</u> je za NATem)

1. Otevřete ve Vašem webovém prohlížeči odkaz

http://Vaše\_IP\_adresa/admin/advanced ("Vaše\_IP\_adresa" nahradíte IP adresou, kterou jste zjistil pomoci hlasového menu)

2. V prohlížeči uvidíte tabulkové uživatelské rozhraní. Vyberete záložku **Line 1** a v ní nastavíte položky **NAT Mapping Enable:** na hodnotu **YES, NAT Keep Alive Enable:** na hodnotu **YES.** 

| NAT Settings        |          |                           |         |
|---------------------|----------|---------------------------|---------|
| NAT Mapping Enable: | yes 💌    | NAT Keep Alive<br>Enable: | yes 💌   |
| NAT Keep Alive Msg: | \$NOTIFY | NAT Keep Alive Dest:      | \$PROXY |

Obr. 13) Nastavení Linksysu SPA za NATem

3. Vyberte Submit All Change tlačítko pro uložení nastavení.

## Nastavení času na Linksysu PAP2T

1. Otevřete ve Vašem webovém prohlížeči odkaz http://Vaše\_IP\_adresa/admin/advanced ("Vaše\_IP\_adresa" nahradíte IP adresou, kterou jste zjistil pomoci hlasového menu)

2. V prohlížeči uvidíte tabulkové uživatelské rozhraní. Vyberte záložku **System** a v ní nastavíte položky **Primary NTP Server**: na hodnotu **ntp1.ha-vel.cz** a **Secondary NTP Server**: na hodnotu **ntp2.ha-vel.cz**.

| Debug Lev            | el: 0 🔽            | Primary NTP Server: | ntp1.ha-vel.cz |
|----------------------|--------------------|---------------------|----------------|
| Secondary<br>Server: | NTP ntp2.ha-vel.cz |                     |                |

Obr. 14) Nastavení NTP serveru

3. Vyberte Submit All Change tlačítko pro uložení nastavení.

4. Otevřete ve Vašem webovém prohlížeči odkaz

http://Vaše\_IP\_adresa/admin/advanced ("Vaše\_IP\_adresa" nahradíte IP adresou, kterou jste zjistil pomoci hlasového menu)

5. Vyberte záložku Regional a v ní nastavíte položky Time Zone: na hodnotu GMT + 01:00 a Daylight Saving Time Rule: na hodnotu start=3/-1/7/2:0:0;end=10/-1/7/3:0:0;save=1

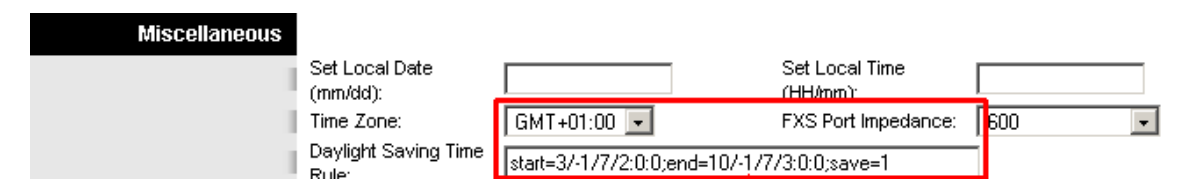

Obr. 15) Nastavení časového pásma a letního času

## 6. Vyberte **Submit All Change** tlačítko pro uložení nastavení.

## Nastavení rychlé volby:

Pod čísla 2-9 na číselníku telefonu lze zadat telefonní čísla pro rychle vytáčení. Pro nastavení rychlé volby je třeba provést následující kroky:

1. Otevřete ve Vašem webovém prohlížeči odkaz

**http://Vaše\_IP\_adresa/admin/advanced** ("Vaše\_IP\_adresa" nahradíte IP adresou, kterou jste zjistil pomoci hlasového menu)

2. Vyberte záložku **User 1** a zadáte do **Speed Dial 2** až **Speed Dial 9** libovolná Vámi zvolená tel. čísla.

Po zvolení stačí jen zvednout sluchátko a vybrat číslo od 2 do 9 , a 10s počkat než se ozve vyzvánějící tón ve sluchátku.

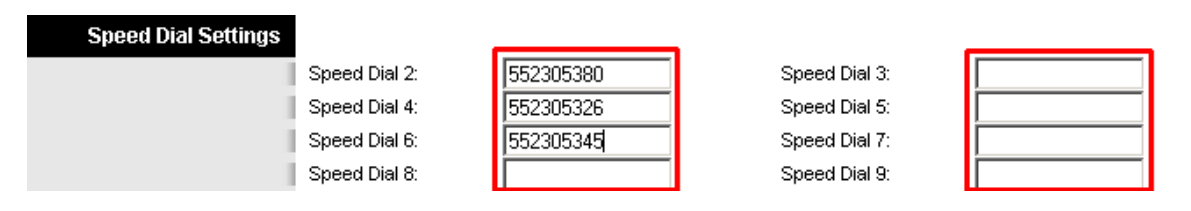

Obr. 16) Nastavení rychlé volby:

3. Vyberte **Submit All Change** tlačítko pro uložení nastavení.

## Jak nastavit Linksys PAP2T pro faxovaní:

## 1. Otevřete ve Vašem webovém prohlížeči odkaz http:/Vaše\_IP\_adresa /admin/advanced

("Vaše\_IP\_adresa" nahradíte IP adresou, kterou jste zjistil pomoci hlasového menu) 2. V prohlížeči uvidíte tabulkové uživatelské rozhraní. Vyberete záložku **Line 1**(nebo Line 2, pro každou linku se kodek nastavuje zvlášť) a v ní nastavíte položky **Echo Canc Enable, Echo Canc Adapt Enable, Echo Supp Enable** na hodnotu **no**. 3. Dále nastavte v **Line 1**(nebo Line 2, pro každou linku se kodek nastavuje zvlášť). Položku **FAX Passthru Codec a Preferred Codec**: nastavte na hodnotu **G711a**.

- 4. Use Pref Codec Only: nastavte na hodnotu yes
- 5. Network Jitter Level: nastavte na hodnotu very high
- 6. Jitter Buffer Adjustment: nastavte na hodnotu disable
- 7. Call Waiting Serv a Three Way Call Serv: nastavte na hodnotu no

8. Vyberete záložku **SIP**, ve které provedete konfiguraci nastavení velikosti RTP paketů . V položce **RTP Packet Size:** nastavte na hodnotu **0.020**(obr.7.).

9. Vyberte **Submit All Change** tlačítko pro uložení nastavení.

### Poznámka:

Na faxu se musí vypnout kontrola chyb(ECM) a rychlost faxování nastavit na 9600b/s(v případě problémů ještě rychlost snižte). Hlavní podmínka pro správné fungovaní faxu je kvalitní linka. Požadované parametry na linku: nulovou ztrátovost datového přenosů, kapacitu alespoň 128 kb/s pro download i upload, zpoždění - latence do 50 ms s výkyvy do 5 ms.

| Network Settings                      |                               |        |                           |               |
|---------------------------------------|-------------------------------|--------|---------------------------|---------------|
|                                       | SIP TOS/DiffServ              | 0x68   | Network Jitter Level:     | very high 🛛 🔻 |
|                                       | value:<br>RTP TOS/DiffServ    |        | Jitter Buffer             |               |
|                                       | Value:                        | UXD8   | Adjustment:               |               |
|                                       |                               |        |                           |               |
|                                       |                               |        |                           |               |
| Supplementary Service<br>Subscription | _                             |        |                           |               |
|                                       | Call Waiting Serv:            | no 💌   | Block CID Serv:           | yes 💌         |
|                                       | Block ANC Serv:               | yes 💌  | Dist Ring Serv:           | yes 💌         |
|                                       | Cfwd All Serv:                | yes 💌  | Cfwd Busy Serv:           | yes 💌         |
|                                       | Cfwd No Ans Serv:             | yes 💌  | Cfwd Sel Serv:            | yes 💌         |
|                                       | Cfwd Last Serv:               | yes 💌  | Block Last Serv:          | yes 💌         |
|                                       | Accept Last Serv:             | yes 💌  | DND Serv:                 | yes 💌         |
|                                       | CID Serv:                     | yes 💌  | CWCID Serv:               | yes 💌         |
|                                       | Call Return Serv:             | yes 💌  | Call Back Serv:           | ves 👻         |
|                                       | Three Way Call Serv:          | yes 💌  | Three Way Conf Ser        | v: no 💌       |
|                                       | Attn Transfer Serv:           | yes 💌  | Unattn Transfer Serv      | : yes 👻       |
|                                       | MW Serv:                      | yes 💌  | VMW Serv:                 | yes 💌         |
|                                       | Speed Dial Serv:              | yes 💌  | Secure Call Serv:         | yes 💌         |
|                                       | Referral Serv:                | yes 💌  | Feature Dial Serv:        | yes 👻         |
|                                       | Service<br>Appouncement Serv: | no 💌   |                           |               |
|                                       | Announcement Serv.            |        |                           |               |
| Audio Configuration                   |                               |        |                           |               |
| inane coningal daen                   | Preferred Codec:              | G711a  | Silence Sunn Enable:      |               |
|                                       | Lise Pref Codec Only:         |        | Silence Threshold:        |               |
|                                       | G729a Enable:                 |        | Echo Cano Enable:         |               |
|                                       | 0722 Epoblo:                  |        | Echo Canc Adapt           |               |
|                                       | G723 Enable.                  | yes •  | Enable:                   |               |
|                                       | G726-16 Enable:               | yes 💌  | Echo Supp Enable:         | no 💌          |
|                                       | G726-24 Enable:               | yes 💌  | Enable:                   | yes 💌         |
| 1                                     | G726-32 Enable:               | yes 💌  | FAX CNG Detect<br>Enable: | yes 💌         |
|                                       | G726-40 Enable:               | yes 💌  | FAX Passthru Codec:       | G711a 💌       |
| 1                                     | DTMF Process INFO:            | yes 💌  | FAX Codec<br>Symmetric:   | yes 🔻         |
|                                       | DTMF Process AVT:             | yes 💌  | FAX Passthru Method       | t NSE 🖃       |
|                                       | DTMF Tx Method:               | Auto 💌 | FAX Process NSE:          | yes 💌         |
|                                       | Hook Flash Tx Method:         | None 💌 | FAX Disable ECAN:         | no 💌          |
| 1                                     | Release Unused<br>Codec:      | yes 💌  |                           |               |

Obr. 17) Nastavení Linksysu PAP2T pro faxování

## Eliminace ECHA

## 1. Otevřete ve Vašem webovém prohlížeči odkaz http:/Vaše\_IP\_adresa /admin/advanced

("Vaše\_IP\_adresa" nahradíte IP adresou, kterou jste zjistil pomoci hlasového menu)
2. V prohlížeči uvidíte tabulkové uživatelské rozhraní. Vyberete záložku **Regional** a v ní nastavte položku **FXS Port Impedance** na hodnotu **220 + 820 | | 115nF.**3. Dále musíte zkoušet měnit hodnoty u položek **FXS Port Input Gain** a **FXS Port Output Gain** v případě, že slyšíte echo v telefonu Vy, tak snižujte hodnotu u položky **FXS Port Input Gain**(u teto položky jsou uvedeny v záporných hodnotách, takže hodnota -3 je větší než hodnota -6). V případě, že echo slyší účastník, kterému voláte, tak zkuste snížit hodnoty u položky **FXS Port Output Gain**(u teto položky jsou uvedeny v záporných hodnotách, takže hodnota -3 je větší než hodnotách, takže hodnota -3 je větší než hodnotách, takže hodnota -3 je větší než hodnotách, takže hodnota -3 je větší než hodnotách, takže hodnota -3 je větší než hodnotách, takže hodnota -3 je větší než hodnotách, takže hodnota -3 je větší než hodnotách, takže hodnota -3 je větší než hodnotách, takže hodnota -3 je větší než hodnotách, takže hodnota -3 je větší než hodnotách, takže hodnota -3 je větší než hodnotách, takže hodnota -3 je větší než hodnotách, takže hodnota -3 je větší než hodnota -6).

| Miscellaneous |                               |                              |                            |                  |
|---------------|-------------------------------|------------------------------|----------------------------|------------------|
|               | Set Local Date<br>(mm/dd):    |                              | Set Local Time<br>(HH/mm): |                  |
|               | Time Zone:                    | GMT+01:00 💌                  | FXS Port Impedance:        | 220+820  115nF 💌 |
|               | Daylight Saving Time<br>Rule: | start=3/-1/7/2:0:0;end=10/-1 | /7/3:0:0;save=1            |                  |
| 1             | FXS Port Input Gain:          | -3                           | FXS Port Output Gain:      | -3               |

Obr. 18) Nastavení pro eliminaci echa

4. Vyberte Submit All Change tlačítko pro uložení nastavení.

## Restartovaní Linksysu PAP2T do defaultního nastavení

Připojíte telefon do zdířky **PHONE**(Na telefonu musí být nastavená tónová volba). Pak na klávesnici vyťukáte čtyři hvězdičky **\*\*\*\***. Po vyťukaní čtyř hvězdiček se dostanete do hlasového menu. Dále z klávesnice telefonu navolíte **73738 #** a pak tuto volbu potvrdíte stiskem kláves **1**. V případě, že jste všechno provedli spávně, měli byste ve sluchátku slyšet hlášku "**Option Successful**" a restart by měl být úspěšně proveden.